## 登記「勵進之友」步驟

1. 到 勵進教育中心網頁 (www.endeavour.org.hk)

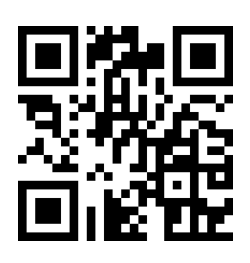

- 2. 按下網頁右上角的《目錄》,可看到有下拉式選單
- 3. 選取「勵進之友」專頁,再按【登入】

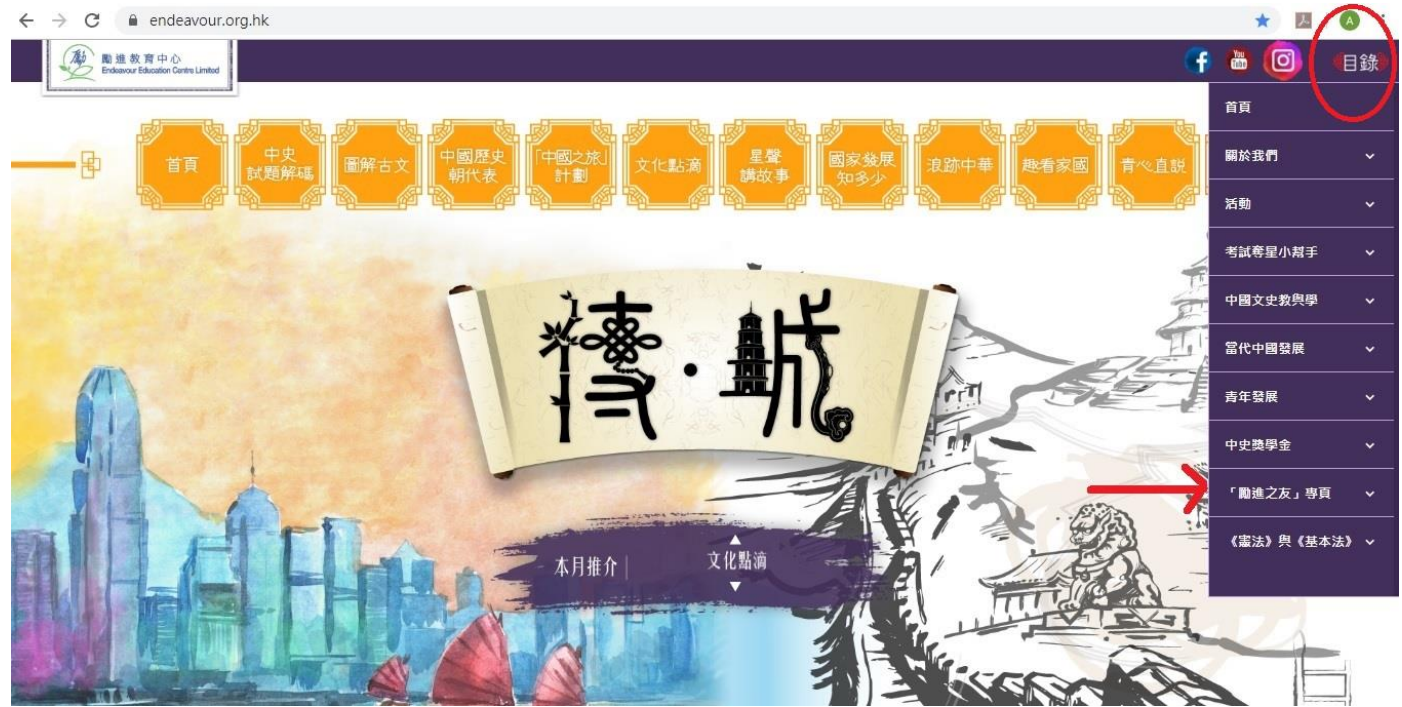

4. 進入「勵進之友」登入頁面後,按【首次登記】

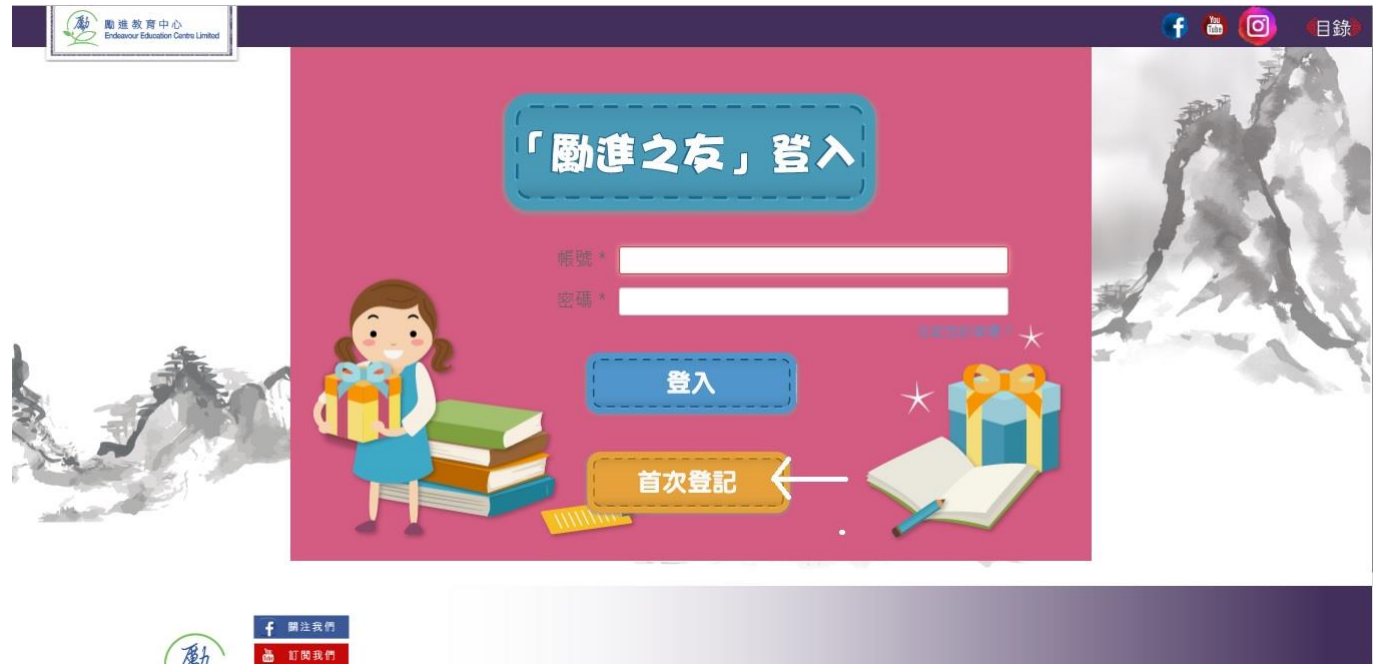

5. 在登記頁面填寫姓名、帳號名稱、電子郵件信箱地址、電話等資料,並剔選同意有 關使用及免責條款後,便可按【登記】遞交,即完成有關登記程序

| $\leftrightarrow$ $\rightarrow$ C $($ endeavour.org.hk/index.php/ | registration            | 🖈 📕 🔕 :             |
|-------------------------------------------------------------------|-------------------------|---------------------|
|                                                                   |                         | ef 💩 🧿 elik         |
|                                                                   | 登記<br>* 必填欄位<br>姓名 *    |                     |
|                                                                   | 帳號名稱 *<br>              | A                   |
|                                                                   | ▲ 東次輸入電子郵件信箱 *          |                     |
|                                                                   | 電話 *                    |                     |
|                                                                   | 使用條款及免責聲明<br>密碼將發送到貴電郵。 |                     |
|                                                                   | ● 我同意以上條款               | Construction of the |
|                                                                   | 登記                      |                     |
|                                                                   |                         | <u>~</u>            |
| 尤其次加强其时                                                           |                         |                     |

6. 有關帳戶的密碼將會電郵至已登記的電郵地址,只要查閱電郵便可。

如對登記步驟有任何疑問,歡迎致電本中心查詢。 電話:2997 2390